# 検索条件を保存する

様々な [検索条件] のパターンを保存することができます

#### 設定手順

1. 検索実行後、 📴 をクリックします。

検索項目:[所在地\_都道府県]東京都、[顧客区分] 販売代理店

| 顧客         |                                               |                          |                       |         |         |                   |               |               |        |          |
|------------|-----------------------------------------------|--------------------------|-----------------------|---------|---------|-------------------|---------------|---------------|--------|----------|
| 検索 😍 🔒     | * 📽 🏂 🌠                                       |                          |                       |         |         |                   |               |               | 検索     | 新規       |
| 顧客名        |                                               | 法人                       | ₩                     | 客担当者名   |         |                   |               |               | ○で始まる  | ●を含む     |
| 自社担当者      | <ul> <li>● (支店選択)</li> <li>□ 主自社担当</li> </ul> | ✔ (部署選択) ✔ (社員選択) ✔<br>者 | ] 🔝 (グループ選択) 🔽        | ○自担当    | 顧客      |                   |               |               |        |          |
| 顧客区分       | 販売代理店                                         | V 579 1 V                | 所                     | 在地_都道府! | 県 東京都   | 『 <b>」</b> [シング ル | $\overline{}$ |               |        |          |
| 57 28      |                                               |                          |                       | =大业化+米6 | • 1/4   |                   | 丽皮汁           |               | 64.40× | CSVIII-T |
| 一覧 🏧       |                                               |                          |                       | 該自計数    | · II+ U | 観谷アクショノ           | - 顧答法,        | <u>КСЗVДЛ</u> | etitea | Сзудуј   |
|            | 皕安夕                                           |                          | 顧客区分                  | 5       |         | 顧客分類              |               |               | 顧客層別   |          |
|            |                                               |                          |                       |         |         | 電話番号              |               |               |        |          |
| 株式会社ビーエスエル | システム研究所                                       |                          | 販売代理店<br>03-5333-5584 |         | SQLMake | erユーザー            |               | 拡大G           |        |          |

2. 検索条件リスト-登録画面が表示されます。各項目を入力、設定して[登録]をクリックします。

[メッセージ通知] – [通知する]を設定すると、[メッセージ Box] へ検索結果を通知します。

| 検 | 索 | 条 | 件 | IJ | ス | ト |  |
|---|---|---|---|----|---|---|--|
|---|---|---|---|----|---|---|--|

| 登録                     |                                                                                  |      |          | 登録 | キャンセル |
|------------------------|----------------------------------------------------------------------------------|------|----------|----|-------|
| 登録先 🛛 🐼                | ● 個人用 ○ 全社用 ○ 全社通知用                                                              |      |          |    |       |
| 検索リスト名 🛛 🐼             |                                                                                  |      |          |    |       |
| 対象情報                   | 顧客                                                                               | 検索分類 | (選択) 🔽   |    |       |
| メッセージ通知<br>(個人用、通知用のみ) | <ul> <li>● 通知しない ○ 通知する ○ 緊急扱いで通知する</li> <li>通知間隔:毎日</li> <li>✓ 該当件数が</li> </ul> | ~    | 件の場合のみ通知 |    |       |
| אעאב                   |                                                                                  |      |          |    |       |
|                        |                                                                                  |      |          |    |       |
|                        |                                                                                  | ¥    |          |    |       |

| 献育一快系采 | 17                                                                            |           |              |
|--------|-------------------------------------------------------------------------------|-----------|--------------|
| 顧客名    | 法人                                                                            | 顧客担当者名    | ○ で始まる ● を含む |
| 自社担当者  | <ul> <li>● (支店選択) ▼ (部署選択) ▼ (社員選択) ▼ ○ (グループ選択)</li> <li>□ 主自社担当者</li> </ul> | ✓ ○ 自担当顧客 | 7            |
| 顧客区分   | 販売代理店 💙 シングル 💙                                                                | 所在地_都道府県  | 東京都 🖌 シングル 🗸 |

各行の詳細は下記の通りです。

| 項目                    | 内容                                                    |
|-----------------------|-------------------------------------------------------|
| 登録先 <mark>(必須)</mark> | [個人用] ログイン社員のみ利用可能                                    |
|                       | [全社用] 全社員利用可能                                         |
|                       | [デフォルト] システム全体の初期値にします                                |
| 公開先                   | [全社用]、または [全社通知用] を選択した場合に設定可能です。                     |
|                       | [公開先] に設定された [支店] [部署] 「グループ」以外からは検索条件を見ることが出来ません。    |
| 検索リスト名(必須)            | [検索条件リスト名]を入力します。                                     |
| 対象情報                  | 検索対象となるメニュー名を表示します。                                   |
| 検索分類                  | [システム設定] - [検索分類] に登録されているデータをリストから選択します。             |
|                       | 参照:システム設定マニュアル(検索リスト設定-検索分類)                          |
| メッセージ通知               | [全社用]、または [全社通知用] を選択した場合に設定可能です。                     |
|                       | [メッセージ Box]へ検索結果を送信します。                               |
|                       | [通知間隔]は[毎日]、[営業日]、[月~日](希望曜日)、[毎月](システム設定-オプションにて設定され |
|                       | た日付)、または[該当件数]から選択が出来ます。                              |
| コメント                  | コメントを入力します。                                           |

# 検索条件の利用、確認方法

1. 検索条件リストボタンをクリックします。

| 顧  | 客 |    |
|----|---|----|
| 検索 | • | ** |

2. [検索条件リスト] 画面が表示されます。

| 検索条件リ   | スト                 |      |        |         |    |                     |
|---------|--------------------|------|--------|---------|----|---------------------|
| 個人用全社用  | 全社通知用              |      |        |         |    |                     |
| 検索      |                    |      |        |         |    | 新規 戻る               |
| 対象情報    | 顧客                 |      | 検索分類   | (未選択) 🗸 |    |                     |
|         |                    |      |        |         |    |                     |
| 一覧      |                    |      |        |         |    |                     |
| 検索 対象情報 | 報 検索リスト名           | 検索分類 | コメント   |         | 通知 | 登録更新日               |
| ● 顧客    | 東京_代理店             |      |        |         |    | 2017/09/22          |
| 検索 対象情報 | 報 検索リスト名<br>東京_代理店 | 検索分類 | אַכאַב |         | 通知 | 登録更新日<br>2017/09/22 |

### 検索を実行する

🐱 をクリックすると検索を実行します。[一覧] へ結果画面が表示されます。

| 顧客                    |                                                                    |                       |        |              |          |           |
|-----------------------|--------------------------------------------------------------------|-----------------------|--------|--------------|----------|-----------|
| 検索 😍 🚹                | # <b># 10 #</b>                                                    |                       |        |              |          | 検索新規      |
| 顧客名                   | 法人                                                                 | ✓ 顧客                  | 担当者名   |              | 0        | で始まる ◉を含む |
| 自社担当者                 | <ul> <li>● (支店選択) ▼ (部署選択) ▼ (社員選択) ▼</li> <li>□ 主自社担当者</li> </ul> | ] 🔝 (グループ選択) 🔽        | ○自担当顧客 | :            |          |           |
| 顧客区分                  | 販売代理店 💙 シングル 💙                                                     | 所在                    | 地_都道府県 | 東京都 🖌 シングル 🗸 |          |           |
| 一覧 🏟                  |                                                                    |                       | 該当件数:1 | 件 顧客アクション 顧客 | 客法人CSV出力 | 自社担当CSV出力 |
|                       | 蔚皮女                                                                | 顧客区分                  |        | 顧客分類         | 顧        | 客層別       |
| 「「「「」」「「」」「「」」」「「」」」」 |                                                                    |                       |        | 電話番号         |          |           |
| 株式会社ビーエスエル            | システム研究所                                                            | 販売代理店<br>03-5333-5584 | SQ     | LMakerユーザー   | 拡大G      |           |

#### 検索条件を確認する

自社担当者

顧客区分

販売代理店

1. [検索リスト名]をクリックします。

| 検索   | トレック しんちょう しんちょう しんちょう しんしん しんしん しんしん しんしん しんしん しんしん しんしん しん | スト        |      |      |         |    |            |
|------|--------------------------------------------------------------|-----------|------|------|---------|----|------------|
| 個人用  | 全社用                                                          | 全社通知用     |      |      |         |    |            |
| 検索   |                                                              |           |      |      |         |    | 新規 戻る      |
| 対象情報 | ł                                                            | 顧客        |      | 検索分類 | (未選択) 🗸 |    |            |
|      |                                                              |           |      |      |         |    |            |
| 一覧   |                                                              |           |      |      |         |    |            |
| 検索   | 対象情報                                                         | 最く 検索リスト名 | 検索分類 |      | コメント    | 通知 | 登録更新日      |
| 66   | 顧客                                                           | 東京_代理店    |      |      |         |    | 2017/09/22 |

2. 検索条件リスト [詳細] が表示されます。画面下部 [検索条件] 欄で確認することができます。

| 検 索 条 件 リ | スト     |        |                |    |    |    |
|-----------|--------|--------|----------------|----|----|----|
| 詳細        |        |        | 複製             | 変更 | 削除 | 戻る |
| 登録先       | 個人用    |        |                |    |    |    |
| 検索リスト名    | 東京_代理店 |        |                |    |    |    |
| 対象情報      | 顧客     | 検索分類   |                |    |    |    |
| メッセージ通知   | 通知しない  |        |                |    |    |    |
| コメント      |        |        |                |    |    |    |
| 登録更新者     | 平田 夏子  | 登録更新日  | 2017年09月22日(金) |    |    |    |
|           |        |        |                |    |    |    |
| 顧客 – 検索条件 |        |        |                |    |    |    |
| 顧客名       | 法人     | 顧客担当者名 |                |    |    |    |

所在地\_都道府県 東京都